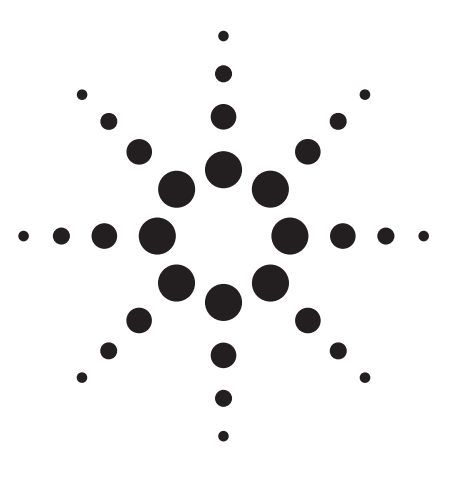

## Agilent **PSA Series Spectrum Analyzers WLAN Measurement Personality**

Technical Overview with Self-Guided Demonstration Option 217

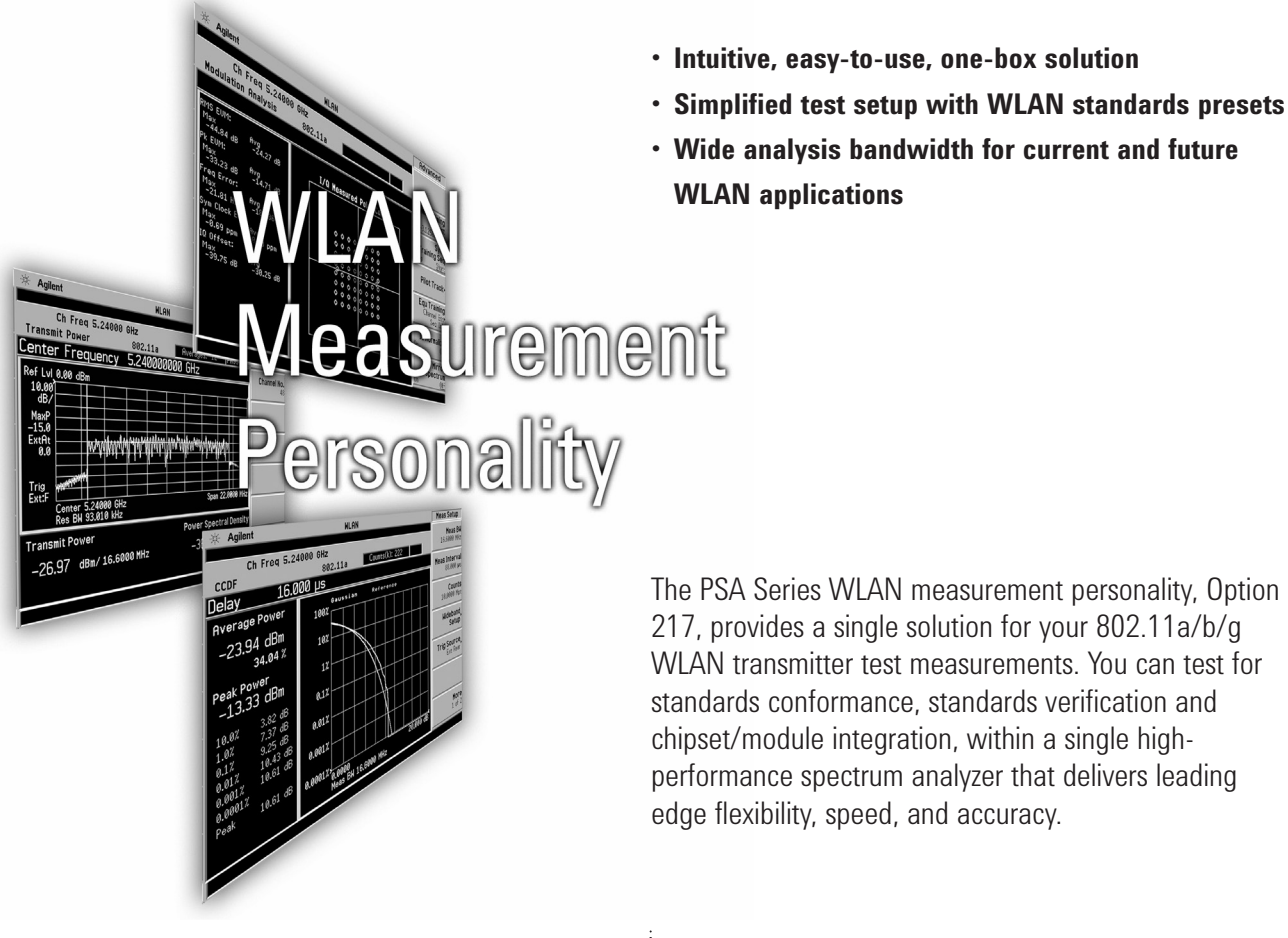

The PSA Series WLAN measurement personality, Option 217, provides a single solution for your 802.11a/b/g WLAN transmitter test measurements. You can test for standards conformance, standards verification and chipset/module integration, within a single highperformance spectrum analyzer that delivers leading edge flexibility, speed, and accuracy.

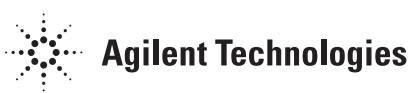

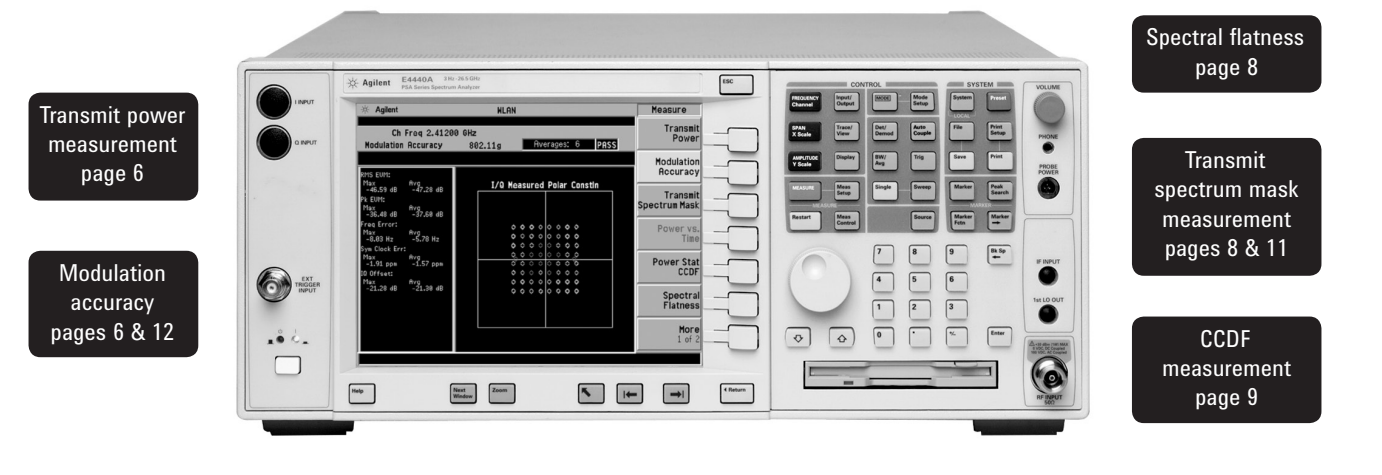

### WLAN Measurement Personality

The PSA Series WLAN measurement personality supports 802.11b DSSS, CCK, and PBCC signals, 802.11a OFDM (Orthogonal Frequency Division Multiplexing) signals, and 802.11g OFDM and mixed-mode Extended Rate PHY (ERP) signals. The WLAN measurement personality (Option 217) analyzes standards-based signals according to IEEE mandated signal tests.

The pass/fail indicators quickly give a visual indication of standards conformance. For extra flexibility, user-defined limits on parameters such as spectral flatness, EVM, center frequency leakage, and more, allow for customization of pass/fail tests to more stringent constraints than those indicated by IEEE 802.11 standards, adding a level of margin between your product and the IEEE requirement.

Measurements such as EVM vs. symbol and EVM vs. carrier provide insight into signal impairments that would otherwise go unnoticed in signal testing. On a more aggregate level, measurements such as CCDF enable characterization of devices such as power amplifiers, over an entire data burst.

The PSA spectrum analyzer with Option 140 (40 MHz bandwidth digitizer) or Option 122 (80 MHz bandwidth digitizer) provides the analysis bandwidth necessary to test today's WLAN signals, while providing the flexibility for tomorrow's wide-bandwidth needs.

The WLAN measurement personality leverages the PSA's excellent feature set and superb RF performance, including integration and compatibility with the Agilent 89601A vector signal analyzer (VSA) software.

#### Table 1. WLAN measurement personality key features and benefits

| Features                                                                                                    | Benefits                                                                                                    |
|----------------------------------------------------------------------------------------------------|----------------------------------------------------------------------------------------------------|
| ntuitive user interface and large, graphical display neasurement results with repeatable and                                               | Easy-to-use- no need to hunt for accurate measurements.                                                                             |
| Simplified setup for analysis of time-, frequency-,<br>and modulation-domain characteristics of<br>302.11a/b/g wireless LAN signals        | Reduced setup time enables quick and<br>accurate measurements, and reduces<br>configuration time when switching<br>between formats. |
| Nide analysis bandwidth ready for future<br>signal formats                                                                                 | Test test today's formats with the flexibility you need for tomorrow's signals.                                                     |
| /iew pass/fail indicators based on IEEE WLAN<br>standards                                                                                  | Verify IEEE compliance quickly, easily, and accurately.                                                                             |
| Customize signal parameters such as sub-carrier spacing, and guard intervals                                                               | Flexibility to adapt for non-standard<br>WLAN signals                                                                               |
| Automatic-demod of modulation type                                                                                                    | An intelligent measurement engine that<br>eliminates the need to manually change<br>the modulation format from burst to burst.      |
| Customize parameter limits based on your<br>own tolerances                                                                                 | Maximize device data rate and range by<br>ensuring device quality above and beyond<br>the minimum required by IEEE standards.       |
| Characterize and compare power amplifiers<br>with wide-bandwidth CCDF measurements                                                         | Optimize power amplifier designs by correctly characterizing power statistics.                                                      |
| Evaluate and quantify the modulation characteristics<br>of single carriers, pilot carriers, or aggregate<br>nulti-carrier OFDM signal data | Troubleshoot individual portions of a signal or investigate pilot imperfections.                                                    |
| Excellent RF and performance                                                                                                    | Quick spectral mask tests, test harmonics, test leakage.                                                                            |

### Demonstration Preparation

This demonstration section provides stepby-step instructions for making 802.11a and 802.11b measurements. Screenshots of example measurements are included to help guide you make accurate measurements.

The following options are required for the ESG and the PSA Series in order to perform this demonstration.

All demonstrations use the PSA Series & E4438C ESG vector signal generator; keystrokes surrounded by [] indicate frontpanel hard keys; keystrokes surrounded by {} indicate soft keys on display.

| Product type                   | Model number                     | Required options                                           |
|--------------------------------|----------------------------------|------------------------------------------------------------|
| ESG vector<br>signal generator | E4438C firmware revision C.03.10 | 502, 503, 504, or 506<br>417 Signal Studio for 802.11 WLAN |
| PSA Series                     | E4443A, E4445A, E4440A           | 217, 122 or 140                                            |
| PC                             |                                  | Signal Studio for 802.11 WLAN                              |

#### Instructions

#### Connect the PC, PSA and ESG:

Connect a PC (loaded with the Signal Studio for 802.11 WLAN software and Agilent I/O library) to the E4438C ESG via GPIB or LAN.

The setup procedure used in this guide assumes the LAN interface is used. To use LAN interface from Signal Studio, set up LAN Client with I/O Configuration of Agilent I/O Library.

Make the necessary connections on the PSA and ESG

Perform the following steps to interconnect the PSA and ESG (see Figure 5 for a graphical overview):

- · Connect the ESG RF output port to the PSA RF input port
- Connect the ESG 10 MHz out to the PSA Ext Ref in port
- Connect the ESG event trigger 1 port to the PSA Ext trigger input (front panel) See figure 1 for diagram of this setup.

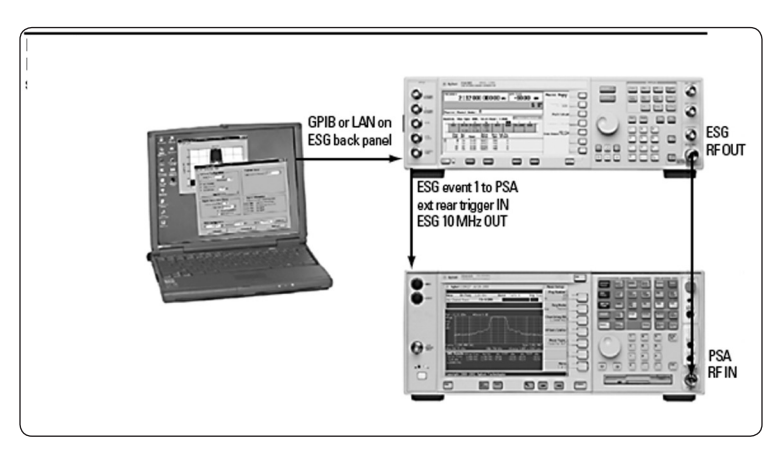

Figure 1. PSA and ESG configuration diagram.

### **Demonstration Preparation (continued)**

E4438C Option 417 Signal Studio for 802.11 WLAN is a Windows<sup>®</sup> based utility that simplifies the creation of standards-based or customized 802.11a/b/g WLAN waveforms. The Signal Studio software is used to configure the 802.11 WLAN signal and then the parameters are downloaded into the ESG signal generator, which creates the desired waveform.

Configure the desired signal parameters using the Signal Studio for 802.11 WLAN software on a PC. Detailed instructions on how to use the software, including examples illustrating the configuration of test signals, are provided with the Signal Studio software.

### Demo Instructions: 802.11a (OFDM) signal

Note the center frequency of the signal is under the Signal Generator Configuration area, and is labeled Fc. Set the center frequency to 5.24 GHz. This overrides the channel setting in the Signal Configuration area.

| Instructions                                                                                 | Keystrokes                                                                                                    |  |
|----------------------------------------------------------------------------------------------|----------------------------------------------------------------------------------------------------|--|
| Establish a communication link with the ESG vector signal generator:                         |                                                                                                    |  |
| Preset the ESG.                                                                              | [Preset]                                                                                                    |  |
| Check the IP address.                                                                        | [Utility] {GPIB/RS-232/LAN} {LAN Setup}<br>e.g.,{IP address 192.168.100.1}                                                                                                    |  |
| Run the Agilent Signal Studio for 802.11 WLAN.                                               | Double-click on the 802.11 WLAN shortcut on<br>the desktop or access the program via the<br>Windows start menu                                                                                                    |  |
| Verify that the software is communicating with the instrument via the LAN TCP/IP link.       | From the {Configuration} pull-down menu at the<br>top of the Signal Studio program window, select<br>{Sig Gen I/O}. Next, select TCP/IP and enter the<br>hostname or IP address of the ESG in the<br>address area. Finally, click Check. |  |
| After performing this operation, the software should return succeed under connection status. | If this is the case, click on {Close}. If this is not<br>the case, re-verify the instrument is connected<br>and re-check the IP address and TCP/IP link.                                                                                 |  |

| 🛷 Agilent Signal Studio for 802.11 WLAN                         |                                                                              |
|-----------------------------------------------------------------|------------------------------------------------------------------------------|
| File Plot Configuration Help                                    |                                                                              |
| Signal Configuration     Framed C Unframed                      | Payload Setup                                                                |
| Modulation: QAM64 C Multipoint Setup                            | MAC Header Setup                                                             |
| Data Rate. 54 (OFDM) Mbps                                       | Service Field: 0                                                             |
| Format: OFDM  Encoder: 3/4 Rate                                 | Data Type: PN9 💌                                                             |
| Scrambler: On                                                   | Data Length: 512 Bytes                                                       |
| Oceanative la la literatione                                    | Total Length: 546 Bytes                                                      |
| Channel: 1 - 2412 MHz<br>Idle Interval: 110 us Subcarrier Setup | Multiframe Control                                                           |
| Signal Generation Setup                                         | Increment Fragment Number                                                    |
| Oversampling Ratio: 5 Mirror Spectrum                           | Signal Information                                                           |
| Windowing Length: 16                                            | Projected Length: 21400 Samples                                              |
| Filter Type: None                                               | Event 1 Mkr: 1st Symbol, Rising Edge<br>Event 2 Mkr: RF Blanking, Active Low |
| Signal Generator Configuration                                  |                                                                              |
| Fc: 5.24 GHz  Amplitude: -25 dBn                                | n Name: WLan Advanced                                                        |
| Calculate Download                                              | Refresh                                                                      |

Figure 2. Signal Studio software setup parameters for generating an 802.11a signal.

| Instructions                                                                  | Keystrokes                                                                        |  |  |
|-------------------------------------------------------------------------------|-----------------------------------------------------------------------------------|--|--|
| Configure the ESG to create an 802.11a signal:                                |                                                                                   |  |  |
| Calculate and download the waveform to the ESG vector signal generator.       | Calculate button, then Download button, on the 802.11 WLAN Signal Studio software |  |  |
| 802.11a (OFDM) signal demonstration instructio                                | ns:                                                                               |  |  |
| Prepare the PSA for an 802.11a signal.<br>Preset the PSA.                     | [System] {Power On/Preset} {Preset Type}<br>{Factory} [Preset]                    |  |  |
| Enter the WLAN mode in the analyzer.                                          | [MODE] {More} (if necessary) {WLAN}                                               |  |  |
| Preset the measurement personality to a WLAN standard, in this case, 802.11a. | [Mode Setup] {Radio} {WLAN Std} {802.11a}                                         |  |  |

### **Transmit power measurement**

The transmit power measurement allows the user to accurately determine the total power in a specified bandwidth, and the power spectral density in the occupied channel. The results are clearly shown in large text, along with a graphical display of the spectrum.

The default measurement bandwidth for 802.11a is 16.6 MHz, but this setting is adjustable. The integration bandwidth is easily identified graphically by the white vertical band power markers on the spectrum display.

### **Modulation accuracy**

Measurement displays such as constellation, EVM vs. symbol, and EVM vs. carrier provide insight into signal imperfections that are masked or not detectable in other measurements.

A numeric results screen gives a summary of modulation characteristics, as well as numerical values of test limits as defined by the IEEE standard, or as modified to fit a user's more stringent test requirements. If any test does not meet the limit, an indication is given next to the specific test that fails.

The numeric results screen shows these parameters, and their corresponding limit:

- Frequency error (17.3.9.4 transmit center frequency tolerance)
- Symbol clock error (17.3.9.5 symbol clock frequency tolerance)
- IQ Offset (17.3.9.6.1 transmitter center frequency leakage)
- Quadrature skew
- IQ gain imbalance

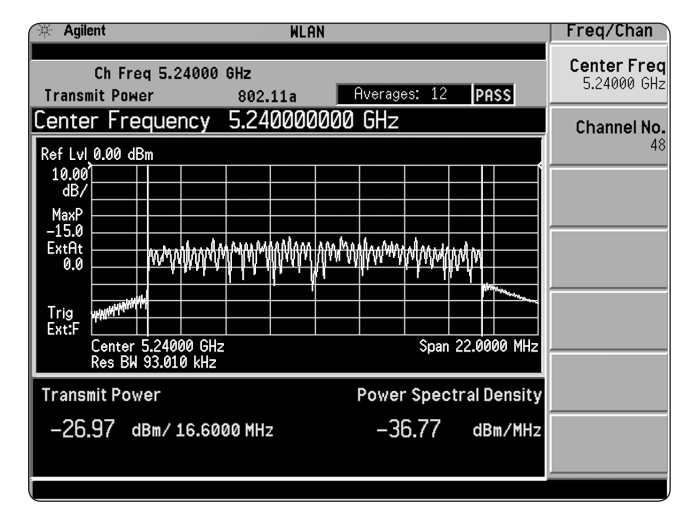

Figure 3. Transmit power measurement displays spectrum and numeric results of power parameters.

| Instructions                                                      | Keystrokes                                             |
|-------------------------------------------------------------------|--------------------------------------------------------|
| Transmit power measurement on the PSA:                            |                                                        |
| Activate the transmit power measurement.                          | [Measure] {Transmit Power}                             |
| Configure the PSA to trigger off the ESG vector signal generator. | [Meas Setup] {More 1 of 2} {Trig Source}<br>{Ext Rear} |

| Instructions |                                             | Keystrokes                      |  |
|--------------|---------------------------------------------|---------------------------------|--|
| ,            | Modulation accuracy on the PSA:             |                                 |  |
|              | Access the modulation accuracy measurement. | [Measure] {Modulation Accuracy} |  |

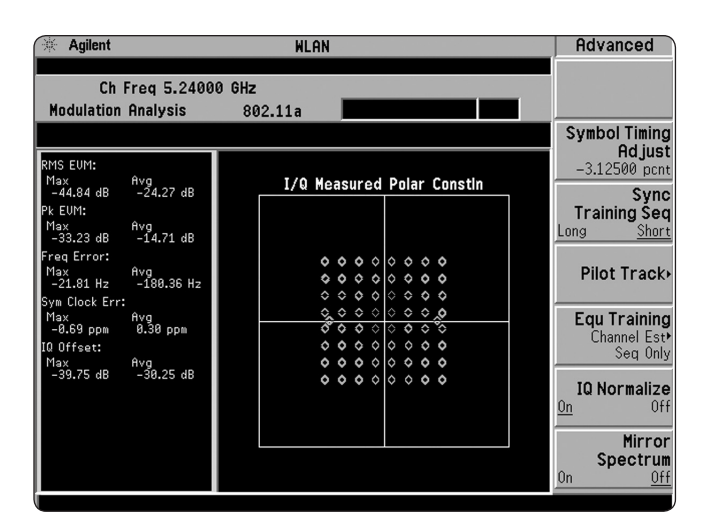

Figure 4. Constellation of 54 Mbps OFDM signal showing overlayed 640AM and BPSK points.

Figure 5 shows the results summary screen. On the right side of the screen, the user can customize pass/fail limits to values different from the IEEE standard. For example, the user can set the maximum tolerable EVM limit at the 54 Mbits/s data rate to be -35.00 dB, rather than the default value of -25.00 dB.

| Instructions                                                      | Keystrokes                     |
|-------------------------------------------------------------------|--------------------------------|
| View other results screens on the PSA:                            |                                |
| OFDM EVM view.                                                    | [Trace/View] {0FDM EVM}        |
| Zoom in on a window of interest,<br>for example, EVM vs. carrier. | [Next Window] [Zoom]           |
| View the results summary screen.                                  | [Trace/View] {Numeric Results} |

🔆 Agilent WLAN Limit 48 Mbits/s -22.00 dB Ch Freq 5.24000 GHz **Modulation Analysis** 802**.**11a 54 Mbits/s RMS EVM -25.00 dB Max Avg Limit RMS EVM -44.41 dB -13.28 dB 0.00 dB FreqError 20.00 ppm -32.44 dBat sym 0 -3.64 dB at sym 15 Peak EVM N/A Frequency Error -4.16 mppm -119.95 mppm 20.00 ppm Sym Clock Err -0.85 ppm 3.19 ppm 20.00 ppm Symbol CLK -39.69 dB -24.87 dB IQ Offset -15.00 dB Error 20.00 ppm 1.32 ° N/A Quadrature Skew -0.08 ° IQ Gain Imbalance -0.50 dB 31.32 dB N/A IQ Origin 0ffset -15.00 dB More 2 of 2

Figure 5. Numeric results summarize key modulation accuracy parameters.

Keystrokes

Results summary screen on the PSA:

[Meas Setup] {More 1 of 2} {Limit} {More 1 of 2} {54 Mbits/s RMS EVM} {-35.00} {Enter}

### **Spectral flatness**

The Spectral flatness measurement allows for IEEE standard-based pass/fail measurements, as specified by the IEEE 802.11a-1999 standard, section 17.3.9.6.2 transmit spectral flatness.

## Transmit spectrum mask measurement

The spectrum emission mask measurement allows for IEEE standard-based pass/fail measurements, as specified by the IEEE 802.11a-1999 standard, section 17.9.3.2 transmit spectrum mask.

#### Instructions

Keystrokes

#### Spectral flatness on the PSA:

Access the spectral flatness measurement.

[Measure] {Spectral Flatness}

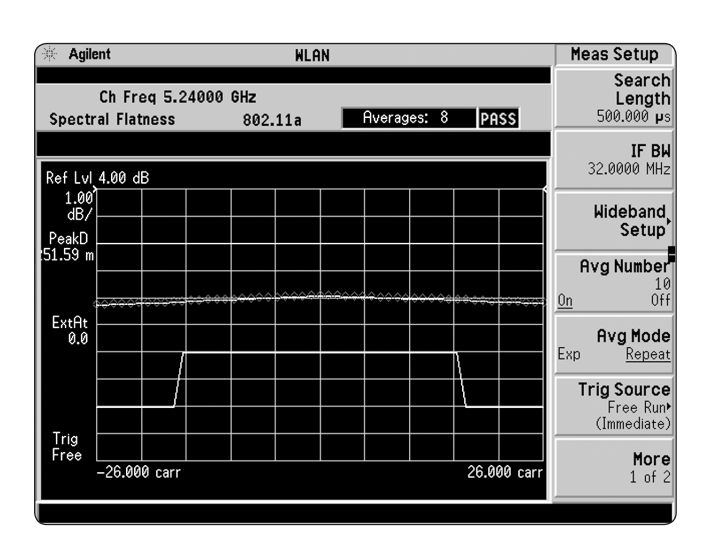

Figure 6. OFDM spectral flatness measurement across 52 carriers.

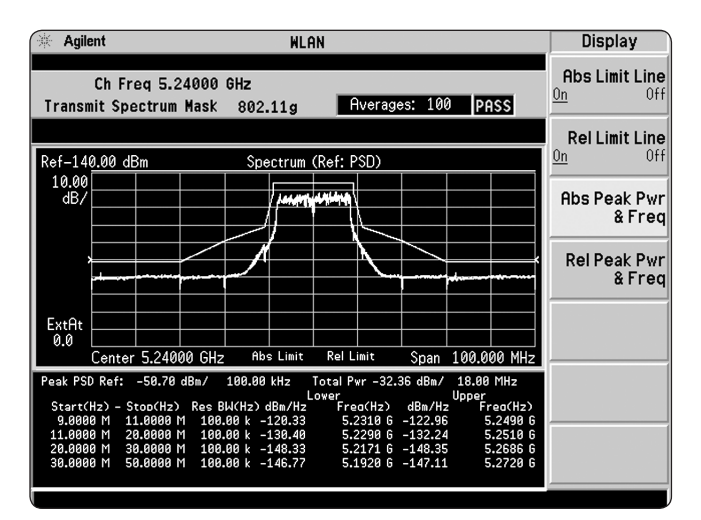

Figure 7. Transmit spectrum mask measurement showing IEEE defined limits.

### **CCDF** measurement

To accurately perform a useful CCDF measurement of a device such as a power amplifier (PA), the measurement must be made on the data portion of the OFDM burst. In an 802.11g ERP-OFDM signal, the first portion of the burst includes training symbols to aid in coarse, and then fine, frequency estimation. This sequence occupies the first 16 µs of the burst. It is followed by the signal field, and then the data field. The signal field information is mapped onto all OFDM carriers, using BPSK modulation. The information in the data portion of the burst is then mapped onto 48 (not including 4 BPSK pilot carriers) carriers using BPSK, 160AM, and/or 640AM modulation.

In order to accurately characterize the PA, only the signal and data portions of the burst should be included. This can be done by adjusting the trigger parameters within the CCDF measurement.

OFDM bursts are variable in length. Therefore, the first task is to identify the total length of the burst. This can be done using the waveform measurement. Keystrokes: [Measure] {Waveform}

The total length of the burst can be found using markers. Place a marker on the left edge of the burst, to indicate the start of that burst. Then place a delta marker at the end of the same burst.

| Instructions                                                                                                    | Keystrokes                                                                              |  |  |
|----------------------------------------------------------------------------------------------------|-----------------------------------------------------------------------------------------|--|--|
| CCDF measurement on the PSA:                                                                                                    |                                                                                         |  |  |
| First, select the correct trigger source.                                                                                          | [Meas Setup] {Trig Source} {Ext Rear}                                                   |  |  |
| Now, zoom in on the first burst only.<br>Set the measurement time to 150 µs.                                                       | [Meas Setup] {Meas Time} {150 µs}                                                       |  |  |
| Set a marker at the rising edge of the burst.                                                                                      | [Marker]                                                                                |  |  |
| Set another marker, using marker delta,<br>at the falling edge of the burst. This<br>will determine the total length of the burst. | [Marker] {Delta} {use the knob to place<br>the marker at the falling edge of the burst} |  |  |

| 😤 Agilent 🛛 🛛 🕅 🕅 🕅 🕀 🕅                                                     | Marker                          |
|-----------------------------------------------------------------------------|---------------------------------|
| Ch Freq 5.24000 GHz IF: Wide<br>Waveform (Time Domain) 802.11a              | <b>Select</b><br><u>1</u> 2 3 4 |
| Marker 104.0 µs                                                             | Normal                          |
| Ref 0.00 dBm RF EnvelcDelta Mkr1-Mkr2 104.036µs                             | Norma                           |
| 10.00<br>dB/<br>maxP                                                        | Delta                           |
|                                                                             | Function,<br>Off                |
| Trig<br>Ext:R 0.0000 us 150.00 us                                           | <b>Trace,</b><br>RF Envelope    |
| IF BW 22.0000 MHz 4126 samples 036.36 ns                                    |                                 |
| Mean Pwr (Entire Trace) Current Data                                        | Off                             |
| -28.28 dBm<br>Pk-to-Mean: 9.45 dB Max Pt: -18.83 dBm<br>Min Pt: -110.16 dBm | More<br>1 of 2                  |

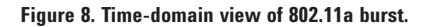

## **CCDF** measurement (continued)

In the measurement shown below, the burst is 104  $\mu$ s long. The training portion of the OFDM burst occupies the first 16  $\mu$ s. This determines the trigger offset that will be set for the CCDF measurement. Therefore, the CCDF measurement should only analyze the portion of the burst between 16  $\mu$ s and 104  $\mu$ s, for a total length of 88  $\mu$ s.

| Instructions                                 | Keystrokes                            |
|----------------------------------------------|---------------------------------------|
| CCDF measurement on the PSA continued:       |                                       |
| Now, enable the CCDF measurement.            | [Measure] {Power Stat CCDF}           |
| Select the correct trigger source.           | [Meas Setup] {Trig Source} {Ext Rear} |
| Select the appropriate measurement interval. | [Meas Setup] {Meas Interval} {88 µs}  |
| Adjust the trigger offset.                   | [Trig] {Ext Rear} {Delay} {16 µs}     |
|                                              |                                       |

Now the CCDF measurement is correctly made.

| 🔆 Agilent                                          | WLAN                               | Meas Setup                   |
|----------------------------------------------------|------------------------------------|------------------------------|
| Ch Freq 5.2<br>CCDF                                | 4000 GHz<br>802.11a Counts(k): 222 | Meas BW<br>16.6000 MHz       |
| Average Power                                      | Gaussian Reference                 | Meas Interval<br>88.000 µs   |
| -23.94 dBm<br>34.04%                               | 10%                                | <b>Counts</b><br>10.0000 Mpt |
| Peak Power<br>-13.33 dBm                           | 12                                 | Wideband<br>Setup            |
| 10.0% 3.82 dB<br>1.0% 7.37 dB                      | 0.12                               | Trig Source,<br>Ext Rear     |
| 0.01% 9.25 dB<br>0.01% 10.43 dB<br>0.001% 10.61 dB | 0.0012                             |                              |
| 0.0001%<br>Peak 10.61 dB                           | 0.00012,<br>0.0000                 | More<br>1 of 2               |
|                                                    |                                    |                              |

Figure 9. CCDF measurement performed over the data portion of an OFDM burst.

# Demo Instructions (802.11b signal)

Many of the required measurements for 802.11b are procedurally similar to those for 802.11a. Some differences of 802.11b signal measurements are illustrated here.

Figure 10 shows the appropriate configuration for the ESG to create 802.11b signals.

| 刘 Agilent Signal Studio for 802.11 WLAN                                                                                                    |                                                                                                  |
|----------------------------------------------------------------------------------------------------|--------------------------------------------------------------------------------------------------|
| Eile <u>P</u> lot <u>C</u> onfiguration <u>H</u> elp                                                                                                |                                                                                                  |
| Signal Configuration         Modulation:       CCK         Modulation:       CCK         O Multipoint       Setup         Data Rate:       11(DSSS) | Payload Setup                                                                                    |
| Format                                                                                                    | Data Type: PN9 💌                                                                                 |
| Scrambler: On 🔽 PBCC Encoder On                                                                                                    | Data Length: 512 Bytes                                                                           |
| Pwr Ramp: Linear 👻 Ramp Time: 2 us                                                                                                    | Total Length: 546 Bytes                                                                          |
| Channel: 1 - 2412 MHz<br>Idle Interval: 100 us<br>Cik Struct Setup                                                                                  | Multiframe Control Number of Frames: 1  Increment Seq Num Every 1 Frms Increment Fragment Number |
| Oversampling Ratio: 4 Mirror Spectrum                                                                                                    | Signal Information<br>Projected Length: 30496 Samples<br>Event 1 Mkr: 1st Symbol, Rising Edge    |
| Signal Concreter Configuration                                                                                                    | Event 2 Mkr: RF Blanking, Active Low                                                             |
| Fc: 2.412 GHz Amplitude: -25 dBr                                                                                                    | n Name: WLan Advanced                                                                            |
| Calculate Download                                                                                                    | Refresh                                                                                          |

Figure 10. Signal Studio software setup parameters for generating an 802.11b signal.

| Instructions                                                                  | Keystrokes                                                     |
|-------------------------------------------------------------------------------|----------------------------------------------------------------|
| Prepare the PSA for an 802.11b signal:                                        |                                                                |
| Preset the PSA.                                                               | [System] {Power On/Preset} {Preset Type}<br>{Factory} [Preset] |
| Enter the WLAN mode in the analyzer.                                          | [MODE] {More} (if necessary) {WLAN}                            |
| Preset the measurement personality to a WLAN standard, in this case, 802.11b. | [Mode Setup] {Radio} {WLAN Std} {802.11b}                      |

## Transmit spectrum mask measurement

## Instructions Keystrokes Prepare the PSA for an 802.11b signal:

Access the spectrum emission mask measurement.

[Measure] {Spectrum Emission Mask}

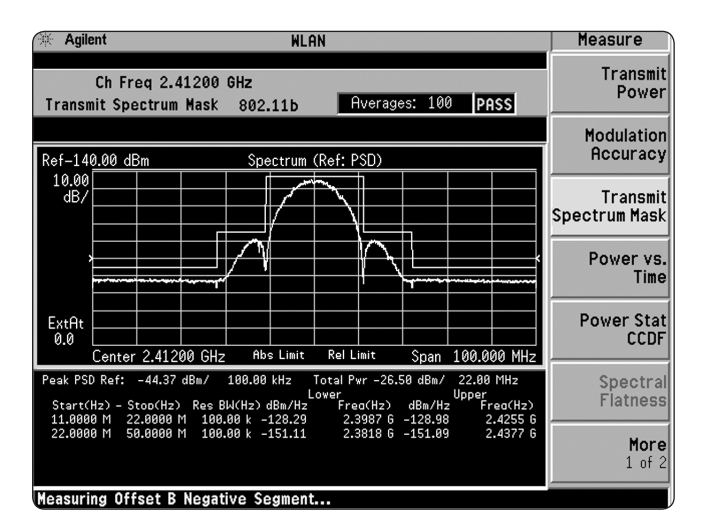

Figure 11. Transmit spectrum mask measurement showing IEEE defined limits.

### **Modulation accuracy**

### Instructions

#### Keystrokes

### Modulation accuracy on the PSA:

Access the modulation accuracy measurement.

View the results summary screen.

[Measure] {Modulation Accuracy} [Trace/View] {Numeric Results}

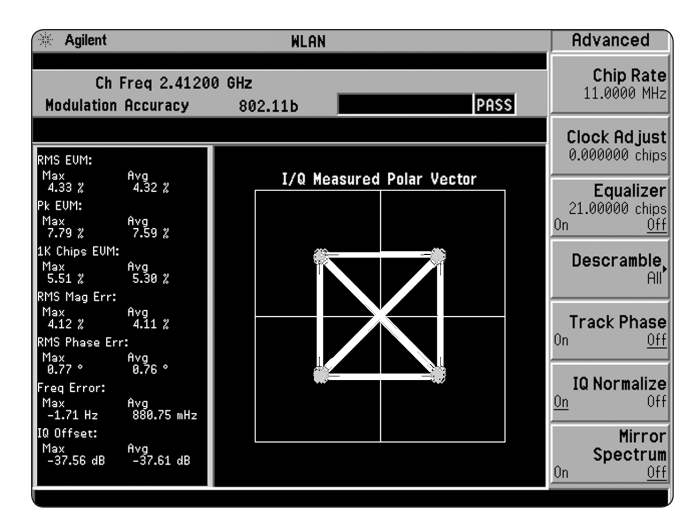

Figure 12. Constellation of an 11 Mbps 802.11b signal.

| 🔆 Agilent                     |                            | WLAN                   |           | Trace/View                  |
|-------------------------------|----------------------------|------------------------|-----------|-----------------------------|
| Ch Freq :<br>Modulation Accur | 2.41200 GHz<br>racy 802.11 | Averages: 5            | PASS      | I/Q Measured<br>Polar Graph |
| Equlizer 21.                  | 00000 chips                |                        |           | I (0 E                      |
|                               | Max Min                    | Âvg                    | Limit     | 1/ U Error                  |
| RMS EVM                       | 0.57 %                     | 0.51 %                 | 16.00 %   |                             |
| Peak EVM                      | 1.69 % at chip 242         | 9 1.47 % at chip 2503  | N/A       | OFDM EVM                    |
| 1k Chips EVM                  | 1.06 %                     | 0.88 %                 | 35.00 %   |                             |
| RMS Mag Error                 | 0.41 %                     | 0.36 %                 | N/A       |                             |
| Peak Mag Error                | -1.37 % at chip 248        | 2 -0.27 % at chip 2567 | N/A       | Demod Bits                  |
| RMS Phase Error               | 0.23 °                     | 0.21 °                 | N/A       |                             |
| Peak Phase Error              | -0.95 ° at chip 250        | 8 -0.19° at chip 2405  | N/A       |                             |
| Frequency Error               | -1.44 mppm                 | -782.67 µррм           | 25.00 ppm | Numeric                     |
| Chip Clock Err                | 1.53 ppm                   | 1.43 ppm               | 25.00 ppm | Results                     |
| IQ Offset                     | -35.63 dB                  | -35.66 dB              | N/A       |                             |
| Quadrature Skew               | -0.06 °                    | -0.03 °                | N/A       |                             |
| IQ Gain Imbalance             | -0.04 dB                   | -0.03 dB               | N/A       |                             |
| Carrier Suppression           | 26.63 dB                   | 26.66 dB               | 15.00 dB  |                             |
|                               |                            |                        |           |                             |
|                               |                            |                        |           |                             |
|                               |                            |                        |           |                             |

Figure 13. 802.11a numeric results.

## **Key Specifications**

| Description                                                 | Specifications                                                                       | Supplemental information                                |
|-------------------------------------------------------------|--------------------------------------------------------------------------------------|---------------------------------------------------------|
| Supported standards                                         | 802.11a<br>802.11g ERP-OFDM<br>802.11g DSSS-OFDM<br>802.11b<br>802.11g DSSS/CCK/PBCC |                                                         |
| Modulation formats                                          | BPSK, QPSK, 16QAM,<br>64QAM                                                          | (auto detect or manual override)                        |
| Capture length                                              | 5.12 seconds                                                                         | (20 MHz span)                                           |
| Amplitude accuracy                                          |                                                                                      |                                                         |
| Absolute amplitude accuracy<br>Center frequency = 2.442 GHz | ±0.86 dB                                                                             | ±0.17 dB (typical)                                      |
| Absolute amplitude accuracy<br>Center frequency = 5.240 GHz | ±1.78 dB                                                                             | ±0.7 dB (typical)                                       |
| Transmit spectral mask accuracy or relative power accuracy  | ±0.30 dB                                                                             |                                                         |
| Modulation accuracy<br>Residual EVM (20 averages)           |                                                                                      |                                                         |
| Equalizer training = chan est se                            | eq + data<br>eq                                                                      | ≤ –48 dB (0.4%) (nominal)<br>< –45 dB (0.56%) (nominal) |
| 802.11b                                                     | 54                                                                                   |                                                         |
| Equalizer on                                                |                                                                                      | $\leq$ 0.4% dB (nominal)                                |
| Equalizer off                                               |                                                                                      | ≤ 1.0% dB (nominal)                                     |

### **Ordering Information**

### **PSA Series spectrum analyzer**

| E4443A | 3 Hz to 6.7 GHz   |
|--------|-------------------|
| E4445A | 3 Hz to 13.2 GHz  |
| E4440A | 3 Hz to 26.5 GHz  |
| E4446A | 3 Hz to 44 GHz    |
| E4447A | 3 Hz to 42.98 GHz |
| F4448A | 3 Hz to 50 GHz    |

### **Options**

 To add options to a product, use the following ordering scheme:

 Model
 E444xA (x = 0, 3, 5, 6, 7 or 8)

 Example options
 E4440A-B7J

 E4448A-1DS
 E4448A-1DS

### **Measurement personalities**

| E444xA-226 | Phase noise                          | E444 |
|------------|--------------------------------------|------|
| E444xA-219 | Noise figure, requires 1DS           |      |
| E444xA-241 | Flexible digital modulation analysis |      |
| E444xA-BAF | W-CDMA, requires B7J                 | E444 |
| E444xA-210 | HSDPA, requires B7J and BAF          |      |
| E444xA-202 | GSM w/ EDGE, requires B7J            |      |
| E444xA-B78 | cdma2000, requires B7J               | E444 |
| E444xA-214 | 1xEV-DV, requires B7J and B78        |      |
| E444xA-204 | 1xEV-DO, requires B7J                |      |
| E444xA-BAC | cdmaOne, requires B7J                | PC   |
| E444xA-BAE | NADC, PCD, requires B7J              |      |
| E444xA-217 | WLAN, requires 122 or 140            | E444 |
| E444xA-211 | TD-SCDMA                             |      |
| E444xA-215 | External source control              | E444 |
| E444xA-266 | Programming code                     |      |
|            | compatibility suite                  |      |
|            |                                      | E444 |

### Hardware

| E444xA-1DS               | 100 kHz to 3 GHz built-in                                                 |
|--------------------------|---------------------------------------------------------------------------|
| E444xA-B7J<br>E4440A-122 | Digital demodulation hardware<br>80 MHz bandwidth digitizer               |
|                          | (E4440A/43A/45A only,<br>excludes 140. H70)                               |
| E4440A-140               | 40 MHz bandwidth digitizer<br>(E4440A/43A/45A only,                       |
| E444xA-123               | excludes 122, H/U)<br>Switchable MW preselector<br>bypass (E4440A/43A/45A |
| E111×A 121               | only, excludes AYZ)                                                       |
| E444xA-AYZ               | External mixing<br>(E4440A/46A/47A/48A only,<br>excludes 123)             |
| E4440A-BAB               | Replaces type-N input<br>connector APC 3.5<br>connector (E4440A only)     |
| E444xA-H70               | 70 MHz IF output,<br>excludes 122, 140, not                               |
| E444xA-H26               | Highband preamplifier,<br>requires 1DS                                    |

### PC software

| 144xA-230 | BenchLink web remote         |
|-----------|------------------------------|
|           | control software             |
| 1440A-233 | N5530S measuring receiver    |
|           | software & license requires  |
|           | B7J, E4443A/45A/40A only     |
| 1440A-235 | Wide bandwidth digitizer     |
|           | external calibration wizard, |
|           | requires 122                 |
|           |                              |

### Accessories

| E444xA-1CM | Rack mount kit                |
|------------|-------------------------------|
| E444xA-1CN | Front handle kit              |
| E444xA-1CP | Rack mount with handles       |
| E444xA-1CR | Rack slide kit                |
| E444xA-015 | 6 GHz return loss measure-    |
| ment       |                               |
|            | accessory kit                 |
| E444xA-045 | Millimeter wave accessory kit |
| E444xA-0B1 | Extra manual set including    |
|            | CD ROM                        |

### Warranty and service

Standard warranty is three years.

| R-51B-001-5C | Warranty Assurance Plan,   |  |
|--------------|----------------------------|--|
|              | Return to Agilent, 5 years |  |

### **Calibration**<sup>1</sup>

| R-50C-011-3 | Calibration Assurance Plan,    |
|-------------|--------------------------------|
|             | Return to Agilent, 3 years     |
| R-50C-011-5 | Calibration Assurance Plan,    |
|             | Return to Agilent, 5 years     |
| R-50C-016-3 | Agilent Calibration +          |
|             | Uncertainties + Guardbanding,  |
|             | 3 years                        |
| R-50C-016-5 | Agilent Calibration +          |
|             | Uncertainties + Guardbanding,  |
|             | 5 years                        |
| AMG         | Agilent Calibration +          |
|             | Uncertainties + Guardbanding   |
|             | (accredited calibration)       |
| A6J         | ANSI Z540-1-1994 Calibration   |
| R-50C-021-3 | ANSI Z540-1-1994 Calibration,  |
|             | 3 years                        |
| R-50C-021-5 | ANSI Z540-1-1994 Calibration,  |
|             | 5 years                        |
| UK6         | Commercial calibration         |
|             | certificate with data          |
|             | To be ordered with PSA         |
| E444xA-0BW  | Service manual, assembly level |
| N7810A      | PSA Series calibration         |
|             | application software           |

<sup>1.</sup> Options not available in all countries.

### **Product Literature**

Selecting the Right Signal Analyzer for Your Needs, selection guide, literature number 5968-3413E

*PSA Series,* brochure, literature number 5980-1283E

*PSA Series,* data sheet, literature number 5980-1284E *PSA Series,* configuration guide, literature number 5989-2773EN

Self-Guided Demonstration for Spectrum Analysis, product note, literature number 5988-0735EN

Phase Noise Measurement Personality, technical overview, literature number 5988-3698EN

Noise Figure Measurement Personality, technical overview, literature number 5988-7884EN

*External Source Measurement Personality,* technical overview, literature number 5989-2240EN

Flexible Modulation Analysis Measurement Personality, technical overview, literature number 5989-1119EN

W-CDMA and HSDPA Measurement Personalities, technical overview, literature number 5988-2388EN

*GSM with EDGE Measurement Personality,* technical overview, literature number 5988-2389EN

*cdma2000 and 1xEV-DV Measurement Personalities,* technical overview, literature number 5988-3694EN

1xEV-DO Measurement Personality, technical overview, literature number 5988-4828EN

*cdmaOne Measurement Personality,* technical overview, literature number 5988-3695EN WLAN Measurement Personality, technical overview, literature number 5989-2781EN

NADC/PDC Measurement Personality, technical overview, literature number 5988-3697EN

TD-SDCMA Measurement Personality, technical overview, literature number 5989-0056EN

80/40 MHz Bandwidth Digitizer, technical overview, literature number 5989-1115EN

Programming Code Compatibility Suite, technical overview literature number 5989-1111EN

*PSA Series Spectrum Analyzers Video Output (Option 124),* technical overview, literature number 5989-1118EN

PSA Series Spectrum Analyzers, Option H70, 70 MHz IF Output, product overview, literature number 5988-5261EN

*Optimizing Dynamic Range for Distortion Measurements,* product note, literature number 5980-3079EN

*PSA Series Amplitude Accuracy,* product note,

literature number 5980-3080EN

PSA Series Swept and FFT Analysis, product note,

literature number 5980-3081EN

PSA Series Measurement Innovations and Benefits, product note, literature number 5980-3082EN

PSA Series Spectrum Analyzer Performance Guide Using 89601A Vector Signal Analysis Software, product note, literature number 5988-5015EN

89650S Wideband VSA System with High

Performance Spectrum Analysis, technical overview, literature number 5989-0871EN

BenchLink Web Remote Control Software, product overview, literature number 5988-2610EN

IntuiLink Software, Data Sheet, Literature Number 5980-3115EN

*89600 Series Vector Signal Analyzers,* brochure, literature number 5980-0723E

Agilent N5530S Measuring Receiver System, technical overview, literature number 5989-1113EN

### **Application literature**

Spectrum Analysis Basics, application note 150, literature number 5952-0292

Using Extended Calibration Software for Wide Bandwidth Measurements, PSA Option 122 & 89600 VSA, application note 1443,

literature number 5988-7814EN

8 Hints for Millimeter Wave Spectrum Measurements, application note, literature number 5988–5680EN

Spectrum Analyzer Measurements to 325 GHz with the Use of External Mixers, application note 1453, literature number 5988-9414EN

*EMI*, application note 150-10, literature number 5968-3661E

Vector Signal Analysis Basics, application note 150-15, literature number 5989-1121EN

## www.agilent.com

www.agilent.com/find/psa

|           | www.lxistandard.org                                                                              |
|-----------|--------------------------------------------------------------------------------------------------|
| myAgilent | www.agilent.com/find/myagilent<br>A personalized view into the information most relevant to you. |
|           | myAgilent                                                                                        |

LAN eXtensions for Instruments puts the power of Ethernet and the Web inside your test systems. Agilent is a founding member of the LXI consortium.

### **Three-Year Warranty**

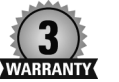

LX

### www.agilent.com/find/ThreeYearWarranty

Beyond product specification, changing the ownership experience. Agilent is the only test and measurement company that offers three-year warranty on all instruments, worldwide

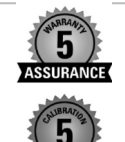

### **Agilent Assurance Plans**

### www.Agilent.com/find/AssurancePlans

Five years of protection and no budgetary surprises to ensure your instruments are operating to specifications and you can continually rely on accurate measurements.

### www.agilent.com/quality

Agilent Electronic Measurement Group DEKRA Certified ISO 9001:2008 Quality Management System

### **Agilent Channel Partners**

### www.agilent.com/find/channelpartners

Get the best of both worlds: Agilent's measurement expertise and product breadth, combined with channel partner convenience.

For more information on Agilent Technologies' products, applications or services, please contact your local Agilent office. The complete list is available at: www.agilent.com/find/contactus

### Americas

| Canada<br>Brazil<br>Mexico<br>United States                                                   | (877) 894 4414<br>(11) 4197 3600<br>01800 5064 800<br>(800) 829 4444                                                                               |
|-----------------------------------------------------------------------------------------------|----------------------------------------------------------------------------------------------------|
| Asia Pacific                                                                                  |                                                                                                    |
| Australia<br>China<br>Hong Kong<br>India<br>Japan<br>Korea<br>Malaysia<br>Singapore<br>Taiwan | 1 800 629 485<br>800 810 0189<br>800 938 693<br>1 800 112 929<br>0120 (421) 345<br>080 769 0800<br>1 800 888 848<br>1 800 375 8100<br>0800 047 866 |
| Other AP Countries                                                                            | (65) 375 8100                                                                                                    |
| Europe & Middle East                                                                          |                                                                                                    |
| Belgium<br>Denmark<br>Finland<br>France                                                       | 32 (0) 2 404 93 40<br>45 45 80 12 15<br>358 (0) 10 855 2100<br>0825 010 700*<br>*0.125 €/minute                                                    |
| 0                                                                                             | 40 (0) 7001 404 000                                                                                                    |

49 (0) 7031 464 6333 Germany Ireland 1890 924 204 972-3-9288-504/544 Israel 39 02 92 60 8484 Italy 31 (0) 20 547 2111 Netherlands 34 (91) 631 3300 Spain Sweden 0200-88 22 55 United Kingdom 44 (0) 118 927 6201

For other unlisted countries:

www.agilent.com/find/contactus (BP-09-27-13)

Product specifications and descriptions in this document subject to change without notice.

© Agilent Technologies, Inc. 2013 Published in USA, November 25, 2013 5989-2781EN

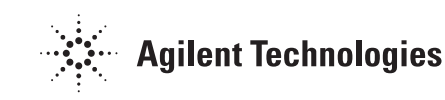